## ΣΥΝΔΕΣΗ ΣΤΟ INTERNET ΑΠΟ ΤΟ ΚΤΙΡΙΟ ΤΗΣ ΚΕΝΤΡΙΚΗΣ ΒΙΒΛΙΟΘΗΚΗΣ

Χρησιμοποιείστε τις πρίζες δικτύου με τη χρωματιστή ένδειξη 💛 (υπάρχουν σε διάφορους χώρους μέσα στο κτίριο).

## Βεβαιωθείτε ότι διαθέτετε καλώδιο δικτύου (UTP) !

Στον υπολογιστή σας ενεργοποιήστε την αυτόματη απόδοση IP και DNS ακολουθώντας τα παρακάτω βήματα:

Network Places (Θέσεις Δικτύου) και από το μενού επιλέξτε Properties (Ιδιότητες)

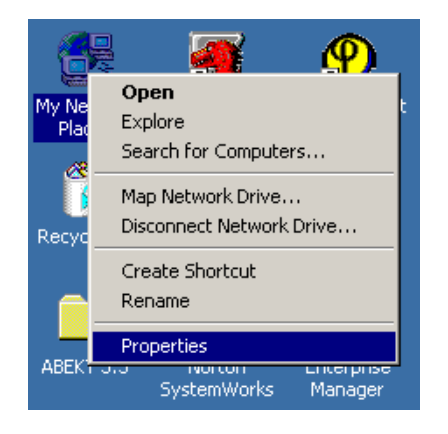

**3.** Στο επόμενο παράθυρο επιλέξτε το **πρωτόκολλο (TCP/IP)** και πατήστε το πλήκτρο **Properties** (Ιδιότητες). Αν δεν βλέπετε το πρωτόκολλο τότε θα πρέπει να το εγκαταστήσετε πατώντας το πλήκτρο **Install**... (Εγκατάσταση...)

| Local Area Connection Properties ? 🛛 🚬 🗙                                                                                                    |  |  |  |
|----------------------------------------------------------------------------------------------------|--|--|--|
| General                                                                                                    |  |  |  |
| Connect using:                                                                                                    |  |  |  |
| 3Com EtherLink XL 10/100 PCI For Complete PC Manage                                                                                                    |  |  |  |
| Configure                                                                                                    |  |  |  |
| Components checked are used by this connection:                                                                                                    |  |  |  |
| Be and Printer Sharing for Microsoft Networks  Set Set Set Set Set Set Set Set Set                                                                                                    |  |  |  |
| Install Uninstall Properties                                                                                                    |  |  |  |
| Description<br>Transmission Control Protocol/Internet Protocol. The default<br>wide area network protocol that provides communication<br>across diverse interconnected networks.<br>Show icon in taskbar when connected |  |  |  |
| OK Cancel                                                                                                    |  |  |  |

1. Στην επιφάνεια εργασίας πατήστε δεξί κλικ στο εικονίδιο My 2. Στο παράθυρα που εμφανίζεται πατήστε δεξί πλήκτρο στο εικονίδιο Local Area Connection (Τοπική Σύνδεση) και επιλέξτε **Properties** (Ιδιότητες)

| 🔁 Network and Dial-up Connections                                                                                                    |                                             |                                     |  |  |
|----------------------------------------------------------------------------------------------------|---------------------------------------------|-------------------------------------|--|--|
| File Edit View Favorites Tools Advanced Help                                                                                                    |                                             |                                     |  |  |
| $\leftarrow Back \ \bullet \ \to \ \bullet \ \textcircled{\ } \ \textcircled{\ } \ @\ @\ @\ @\ @\ @\ @\ @\ @\ @\ @\ @\ @$ |                                             |                                     |  |  |
| Address 📴 Network and Dial-up Connections                                                                                                    |                                             |                                     |  |  |
|                                                                                                    |                                             |                                     |  |  |
| Network and Dial-up<br>Connections                                                                                                    | Make New Local Are<br>Connection Connection | Disable<br>Status                   |  |  |
| Local Area Connection                                                                                                    | -                                           | Create Shortcut<br>Delete<br>Rename |  |  |
| Type: LAN Connection                                                                                                    |                                             | Droportion                          |  |  |
| Status: Enabled                                                                                                    | 1                                           | Properties                          |  |  |
| 3Com EtherLink XL 10/100 PCI For<br>Complete PC Management NIC<br>(3C905C-TX)                                                                                                    |                                             |                                     |  |  |

4. Στο επόμενο παράθυρο επιλέξτε την αυτόματη απόδοση διεύθυνσης IP και του διακομιστή DNS. Τέλος, πατήστε το πλήκτρο **ΟΚ**.

| Internet Protocol (TCP/IP) Properti                                                                                                    | es ?X     |  |  |
|----------------------------------------------------------------------------------------------------|-----------|--|--|
| General                                                                                                    | ,         |  |  |
| You can get IP settings assigned automatically if your network supports<br>this capability. Otherwise, you need to ask your network administrator for<br>the appropriate IP settings. |           |  |  |
| Obtain an IP address automatically                                                                                                    |           |  |  |
| $\square^{igodoldsymbol{	imes}}$ Use the following IP address: —                                                                                                    |           |  |  |
| IP address:                                                                                                    |           |  |  |
| Subnet mask:                                                                                                    |           |  |  |
| Default gateway:                                                                                                    |           |  |  |
| Obtain DNS server address automatically                                                                                                    |           |  |  |
| └── Use the following DNS server addresses:                                                                                                    |           |  |  |
| Preferred DNS server:                                                                                                    |           |  |  |
| Alternate DNS server:                                                                                                    |           |  |  |
|                                                                                                    | Advanced  |  |  |
|                                                                                                    | OK Cancel |  |  |

5. Κλείστε όλα τα προηγούμενα παράθυρα πατώντας το πλήκτρο ΟΚ.

Συνδέστε το καλώδιο του δικτύου στην κατάλληλη πρίζα.

Σημειώστε πως συχνά απαιτείται ένα μικρό διάστημα αναμονής, έως ότου ο Η/Υ σας ανακτήσει μία διαθέσιμη ΙΡ διεύθυνση.

Τώρα μπορείτε να συνδεθείτε στο Internet!

Τελ. Ενημέρωση/ Έλεγχος: 12/10/2006

Ημερομηνία Δημιουργίας: 15/01/2006